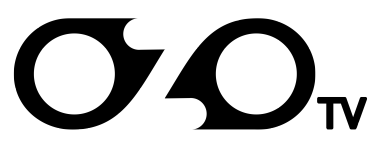

## Обновление ПО на ТВ-Приставке MAG250 micro

Информация из этого раздела поможет обновить програмное обеспечение (ПО) вашей ТВ-Приставки. Мы рекомендуем периодически обновлять ПО, для корректной работы сервиса и всех функций.

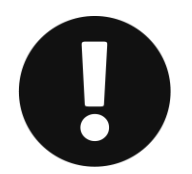

**Предупреждение:** мы не несем ответственности за какие-либо Ваши действия с ТВ-Приставкой. Информация о обновлении предоставляется исключительно в ознакомительных целях и не представляет собой руководства к каким-либо действиям с Вашей стороны!

## С пользованием USB накопителя из меню начального загрузчика (BIOS)

- 1. Приготовьте пустую USB-флешку в формате **FAT**, размером **1-4 GB** не больше;
- Скачайте и сохраните файлы <u>http://portal.ozo.tv/mag250/transitional/Bootstrap</u> и <u>http://portal.ozo.tv/mag250/</u> <u>transitional/imageupdate</u> на флешку в папку с именем mag250, фаил Bootstrap должен начинатся с большой буквы;
- 3. Вставьте флешку в USB-порт, расположенный на тыльной стороне приставки;
- 4. Отключите питание приставки;
- 5. Удерживая кнопку **MENU** на пульте, одновременно включите питание приставки и не отпускайте до тех пор пока не загрузится инженерное меню (BIOS);
- Сбросить BIOS MAG250 micro на заводские настройки, в появившемся на экране инженерном меню выбрать пункт Def.Settings, нажать вправо, подтвердить нажатием кнопки OK, выбрать Exit&Save для сохранения изменений и выхода. ТВ-Приставка автоматически перезагрузится.
- 7. Удерживая кнопку **MENU** на пульте, одновременно включите питание приставки и не отпускайте до тех пор пока не загрузится инженерное меню (BIOS);
- 8. Выбрать Boot Mode и путем нажатия на пульте ДУ вправо установить режим загрузки NAND или NAND2.
- 9. В появившемся на экране инженерном меню выберите пункты Upgrade tools -> USB bootstrap;
- 10. Нажмите кнопку **ОК** на пульте и не отключайте питание приставки пока процесс обновления не будет завершен.
- 11. После успешного обновления устройство должно перезагрузиться.

## Из меню "Системные настройки" во встроенном ПО (Используя WEB)

Если используются образ ПО от другого оператора, то сперва необходимо сделать обновление с пользованием USB накопителя из меню начального загрузчика (BIOS).

- 1. Войти в "Системные настройки" путем нажатия два раза Setup, Services или SET на пульте ДУ (Зависит от варианта исполнения пульта ДУ);
- 2. Выбираем пункт Обновление ПО и варианты обновления Используя WEB;
- 3. Нажимаем Начать обновление;
- 4. В наше стандартной версии ПО (версия ПО производителя) указан следующий адрес обновления: <u>http://portal.ozo.tv/mag250/imageupdate</u>, если он отличается, то в сроке адреса образа ПО необходимо вписать. Строка доступна для редактирования при помощи виртуальной клавиатуры (кнопка **КВ** на ПДУ) или с использование USB клавиатуры;
- 5. Ещё раз нажимаем Проверить. Если проверка прошла успешно вы увидите информацию о версии ПО;
- 6. Нажимаем Старт для начала процесса обновления;
- 7. После успешного обновления устройство должно перезагрузиться.

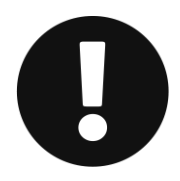

Если выводится сообщение Upgrade error и процесс обновления не запускается, попробуйте использовать другую USB-флешку. При возникновении непреодолимых затруднений с обновлением программного обеспечения, просим обращаться в нашу техподдержку, предварительно подробно описав произведенные действия и полученные сообщения об ошибках.

Служба поддержки клиентов

Телефон из Англии: +44-20-35193067 Телефон из Германии: +49-89-954626540 Телефон из других стран: +44-20-35193067

## Адреса электронной почты

Абонентский отдел: <u>ozo@ozo.tv</u> Отдел оплат: <u>invoice@ozo.tv</u> Технические вопросы: <u>support@ozo.tv</u> **Тех. поддержка по Skype** Добавте в контакты OZO.tv